Setting up GLOW Teams (If the children have not already done in class)

| Step | Instruction                                                       |
|------|-------------------------------------------------------------------|
| 1    | Log into GLOW.                                                    |
| 2    | Go into App Library (on black bar, top left).                     |
| 3    | Search Apps and enter word Teams, then press GO.                  |
| 4    | Press icon Microsoft Teams, and click add to my Launch Pad.       |
| 5    | Close window and go to Launch Pad (on black bar, top left).       |
| 6    | Then click on icon Microsoft Teams and it will open a new window. |
| 7    | Press tile to access your team (will be your child's class)       |

## How to access your Microsoft Teams Group

| Step | Instruction                                                          |
|------|----------------------------------------------------------------------|
| 1    | When you click on Teams you will enter a 'chat room'.                |
| 2    | The teacher will have a welcome on the Posts page. They may also     |
|      | have tasks signposted for the children to complete.                  |
| 3    | To access Files you will find recent folders which the Class teacher |
|      | has added.                                                           |
| 4    | Within these are a number of resources and work documents which      |
|      | the children will find useful to support their learning.             |
| 5    | Within the files page the Class Teacher will have signposted         |
|      | resources in Numeracy and Mathematics, Literacy and Health and       |
|      | Wellbeing. There may also be information relating to other           |
|      | curricular areas such as Science, Social Studies or Technology.      |
| 6    | In some classes the children can work on group tasks as these will   |
|      | have been set up so that the children can add information they have  |
|      | discovered as part of their research.                                |